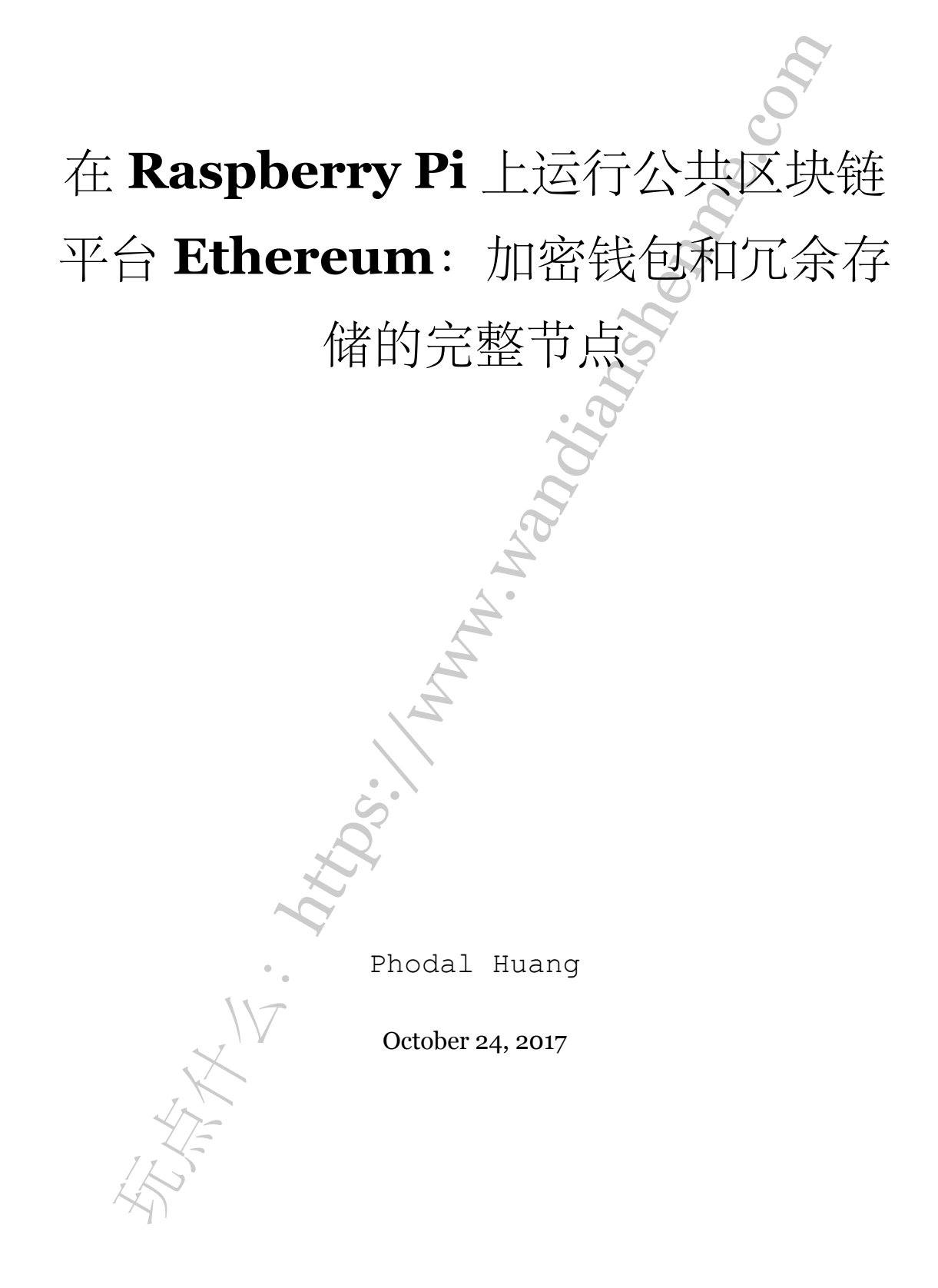

| 步骤 1: | 材料清单                           | • 3  |
|-------|--------------------------------|------|
| 步骤 2: | 安装 Archlinux ARM               | • 4  |
| 在     | Linux 系统上,使用 SD 卡安装 Arch Linux | • 4  |
| 在     | Windows 系统上使用 SD 卡安装 ArchLinux | . 5  |
| 步骤 3: | 配置 Archlinux                   | • 7  |
| 步骤 4: | 设置 RAID                        | • 7  |
| 步骤 5: | RAID /home 和用户设置               | . 8  |
| ge    | th & 启动服务                      | . 9  |
| 步骤 6: | 结论                             | . 11 |
|       |                                |      |
|       |                                |      |
|       |                                |      |
|       | À.                             |      |
|       | Å                              |      |
|       |                                |      |
|       |                                |      |
|       | S                              |      |
|       |                                |      |
|       |                                |      |
|       | •                              |      |
|       |                                |      |
|       |                                |      |
| 4     | 4TE                            |      |
| 12    |                                |      |
| X     |                                |      |

原文链接:https://www.wandianshenme.com/play/install-ethereum-node-on-raspberri-pi-3

在这个玩法中,我将向您展示如何使用 Raspberry Pi 3 构建一个完整的以太坊 (Ethereum)节点和钱包。为什么?因为运行一个以太坊(Ethereum)节点,我们可以: 贡献给以太坊(Ethereum)网络;将我们的钱包存放在私有安全的位置;并且在实验某 种加密算法交易时也可以使用(您可以从代码生成新地址,确保同步并存储在私人位置, 进行事务处理等)。

步骤1:材料清单

首先,我们需要以下的材料:

- Raspberry Pi 3
- Raspberry Pi3的盒子、电源和散热器套件
- UPS
- 2 个外围的硬盘 1TB
- USB 外接电源开关
- 32GB的 Micro SD 卡

简要地解释一下,为什么我们需要这些东西:

- Raspberry Pi 3 是最受支持的 ARM 设备之一。它有 1 GB RAM, 4 个 USB 2.0 端 口和 1 个以太网端口。可以在其上运行 Linux; 实际上有很多个可用的 Linux 分发 版本。
- 为了让 Raspberry Pi 全天候(24/7)工作,我们必须对它进行散热处理。它能保证我们的设备寿命长,上述的套件中我们还发现了一种很好的有机玻璃,可以保护设备免受外界的破坏。
- 3. 停电是除温度外,导致硬件故障的第二个主要原因(比较好的情况是,文件系统损坏和随后的数据丢失)。为了防止严重损坏,需要 UPS。此外,Raspberry Pi的功耗并不是那么高,因此 UPS 可以保持一段合理的时间(嘿,读者,你是一个Raspberry Pi 黑客,你知道如何使用 GPIO 来监控墙上插座和触发器。当 UPS 处于 UP 状态,且墙壁电源为 DOWN 时,进行安全关机程序?也许您也知道如何启动电源回来,并且在没有 UPS 的任何信息(无 USB 可用)的情况下进行所有操作)?请与我联系!)。
- 4. 区块链(blockchain)的大小逐日增加。一个简单的 SD 卡不足以存储整个块链(blockchain)。此外, SD 卡是一个单一的故障点,我们应该防止这种故障使我们失去了区块链(blockchain)。最重要的是: 钱包!

- 5. Raspberry Pi不能为 USB 端口提供足够的电源。因此,由于几乎每个外部硬盘都 不是由外部供电的,所以我们必须使用来 USB 开关提供足够的电力。
- 6. Raspberry Pi 没有带存储介绍,安装操作系统需要 SD 卡。

好了,现在让我们开始吧。

# 步骤 2: 安装 Archlinux ARM

我选择 Archlinux,而不是最常见的 Raspbian,因为我喜欢 Archlinux。此外,它很容易安装和使用。更重要的是,geth(用于运行完整的区块链(blockchain)节点的命令行界面)已经在社区存储库中打包并可用,因此安装只需要 pacman -Syu geth。

安装 Archlinux ARM 非常简单。关于如何创建 SD 卡的安装指南是非常清楚的。我将展示创建 SD 卡的两种方法。第一个在 Linux 上,第二个在 Windows 上。

在 Linux 系统上,使用 SD 卡安装 Arch Linux

将 SD 卡插入 SD 读卡器。这时会出现设备 /dev/mmcblk0。然后,按顺序执行以下的命令:

- 2 su
- 3 # Create a new partition table
- 4 fdisk /dev/mmcblk0
- 5 # From the guide:
- 6 # At the fdisk prompt, delete old partitions and create a new one:
- 7 # Type o. This will clear out any partitions on the drive.
- 8 # Type p to list partitions. There should be no partitions left.
- 9 # Type n, then p for primary, 1 for the first partition on the drive, press ENTER to accept the default first sector, then type +100M for the last sector.
- 10 # Type t, then c to set the first partition to type W95 FAT32 (LBA).
- 11 # Type n, then p for primary, 2 for the second partition on the drive, and then press ENTER twice to accept the default first and last sector.
- 12 # Write the partition table and exit by typing w.

13

14 # Create a new work directory and move in

15 mkdir /tmp/wd

<sup>1 #</sup> Become root:

```
16 cd /tmp/wd
17 # Create and mount on /boot the FAT filesystemmkfs.vfat /dev/mmcblk0p1
18 mkdir boot
19 mount /dev/mmcblk0p1 boot
20
21 # Create and mount on / the ext4 filesystem
22 mkfs.ext4 /dev/mmcblk0p2
23 mkdir root
24 mount /dev//mmcblk0p2 root
25
26 # Download and extract the root filesystem
27 wget http://os.archlinuxarm.org/os/ArchLinuxARM-rpi-2-latest.tar.gz
28
29 bsdtar -xpf ArchLinuxARM-rpi-2-latest.tar.gz -C root
30 sync
31
32 # Move boot files to the first partition:
33 mv root/boot/* boot
34
35 # Umount the two partitions
36 umount boot root
```

现在您可以将 SD 卡插入到 Raspberry Pi 中。将 UPS 连接到墙壁插座,将 Raspberry Pi 和 USB 开关连接到 UPS,将硬盘连接到 USB 集线器并切换到 Raspberry Pi。连接以 太网电缆,然后打开电源。完成!您可以跳转到 Archlinux 配置了。

### 在 Windows 系统上使用 SD 卡安装 ArchLinux

如果您是 Windows 用户,您可以:

- 1. 从 https://sourceforge.net/projects/win32diskimager/ 下载 Win32 Disk Imager
- 2. 从 https://sourceforge.net/projects/archlinux-rpi2/ 下载 Archlinux ARM SD 镜像
- 3. 运行 Win32 Disk Imager。选择正确的设备、下载的.img文件,并写入系统

现在,你的 SD 卡几乎准备好了,因为我们必须调整根分区的文件系统的大小,否

则我们只有 2GB 可用,而不是我们的 SD 卡允许的 32 GB。现在,您可以将 SD 卡插入 Raspberry Pi。将 UPS 连接到墙壁插座,将 Raspberry Pi 和 USB 开关连接到 UPS,将 硬盘连接到交换机并切换到覆盆子。连接以太网电缆,打开电源。

下载 putty 并连接到分配给 Raspberry Pi 的路由器的 IP。用户名 alarm, 密码 "alarm。

现在我们必须在系统运行的时候,重新调整 root 分区的文件系统大小。为了做到这一点,我们必须删除分区(不要担心,数据将被保留),并创建一个占用所有可用空间的新分区。

1 # Become root

2 su # password root

3

4 # Use fdisk to change the partition table

5 fdisk /dev/mmcblk0

6 # At the fdisk prompt, delete the partition number 2

7 # Type d then 2.

8 # Create a new primary partition (id 2)

9 # Type n then p.

10 # At the prompt for the first sector and last sector just press enter.

11 # This will automatically start from the old first sector and will set the
 last

12 # sector to the end of the available space.

13 # Write the partition table and exit by typing w.

14

```
15 # Now reboot
```

16 reboot

现在,再次登录到 Raspberry Pi。

```
1 # become root
```

2 su # password root

3 # Now we use resize2fs to let the kernel aware that the filesystem has been enlarged

- 4 resize2fs /dev/mmcblk0p2
- 5 # logout

6 exit

完成。现在,您可以配置全新的 Archlinux 设置。

# 步骤 3: 配置 Archlinux

我们的目标是设置一个完整的以太坊(Ethereum)节点,其数据(区块链(blockchain) 和钱包)存储在外部硬盘驱动器上。在此之前,我们必须为外置硬盘配置为 RAID 1。

注意: Archlinux 映像包含一些过时的软件。这并不是一件好事。更新软件能给我们 更好的安全性。但是,我们将在升级系统之前,利用这一事实。

安装的 ssh 服务器是如此的旧,作为默认选项,仍然允许 root 用户的远程登录。我 们将利用此功能,以便在 /home 上创建并挂载 RAID 1 分区。这样,我们可以完全删除 alarm 用户的主目录(以及任何其他具有主目录的用户),而没有任何不便。

以 root 用户身份远程登录(在 Windows 下使用 Putty, 用户 root 和密码 root,在 Linux 下只有用户 ssh 具有相同的凭据)

### 步骤 4: 设置 **RAID**

我们的 2 个外部硬盘位于 / dev/sda 和 / dev/sdb 之下。首先,我们将在这些设备 上创建一个分区表,并为我们的数据创建一个分区。

由于,我们将在这些硬盘上存储大量数据,因此建议您创建一个 GPT 分区表。为此,我们需要 gptfdisk。

1 # Install gdisk

```
2 pacman -Sy gptfdisk
```

3

4 # Use it to partition both hard drives. Default values are OK since

5 # we want to create a single partition as big as the whole hard drives

6

7 gdisk /dev/sda

8 # Now create a single partition as big as the drive

9 # Type n then p.

10 # Accepts the defaults for every following question.

11 # Type w to write and exit

12

13 gdisk /dev/sdb

14 # Do the same exact procedure of above

15

16 # We created /dev/sda1 and /dev/sdb1 partitions

17 # Create an ext4 filesystem on these partitions

18 mkfs.ext4 /dev/sdal 19 mkfs.ext4 /dev/sdbl

好的,我们分区完了我们的硬盘。现在,我们可以创建一个逻辑 RAID 1 卷。RAID 1 是最直接的 RAID 级别:直接镜像(straight mirroring)。这意味着如果我们的一个驱动器发生故障,RAID 阵列提供的块设备将继续正常工作。我们现在要使用 mdadm 创建新的块设备 /dev/md0:

1 mdadm --create --verbose --level=1 --metadata=1.2 --raid-devices=2 /dev/md0
 /dev/sda1 /dev/sdb1

最后一件事是格式化驱动器:

1 mkfs.ext4 /dev/md0

完成!我们的驱动器已经可以使用了。(有关更全面的指南,请参阅官方文档: https://wiki.archlinux.org/index.php/RAID)

# 步骤 5: RAID /home 和用户设置

由于,我们仍然以 root 身份登录,因此我们可以删除当前的默认用户 alarm 及其 主目录。然后,我们将把 RAID 设备安装到 /home,以便为我们的数据提供冗余。接下 来,我们创建一个新用户来使用 geth。

1 userdel -r alarm

2 mount /dev/md0 /home

3 # Add the user `geth`. Automatically creates /home/geth

4 useradd geth

5 # Set a new passowrd for user geth

6 passwd geth

1 /dev/md0

现在,我们需要将/dev/md0 挂载在/home 上,重新启动。更改/etc/fstab 文件,添加行(使用 nano 或 vim):

/home ext4 defaults, nofail 0

保存修改,并退出。

现在我们有:一个新的用户 geth;设置新密码;安装在 /home 上的 RAID 设备;我 们准备升级整个系统。

1 # First change the root password

目录

2 passwd

3 # Now upgrade everything

4 pacman -Syu# reboot

5 reboot

升级后,我们无法通过 ssh 作为 root 登录(这是一件好事)。我们以 geth 登录。

我们现在要安装 geth,将其配置为在启动时启动,并修复使用外置硬盘可能导致 我们的 RAID-1 设置的一些小问题。

#### geth & 启动服务

在安装 geth 之前,我们必须禁用我们的硬盘中的所有省电选项。我们已经将外置 硬盘,连接到外部供电的 USB,以便给他们足够的电力工作。当不使用磁盘或者关闭磁 盘时,外部硬盘驱动器会减慢速度。这可能是我们的 RAID 配置的一个问题,因为一旦 驱动器关闭,它将不可用作存储,因此我们的 RAID 设置变得无用。

我们必须禁用两个硬盘的省电设置,每次打开我们的 Raspberry Pi,我们都必须这 样做。一个简单的系统服务文件是我们需要的。

- 1 su # become root
- 2 # install hdparm
- 3 pacman -S hdparm

现在,以 root 身份使用您首选的文本编辑器,并使用此内容创建文件 /etc/systemd/system/hdparm.service:

```
1 [Unit]
```

- 2 Description=Disable HDDs power saving
- 3

```
4 [Service]
```

- 5 Type=oneshot
- 6 ExecStart=/usr/bin/hdparm -B 255 /dev/sda
- 7 ExecStart=/usr/bin/hdparm -B 255 /dev/sdb

8 ExecStart=/usr/bin/hdparm -S 0 /dev/sda

9 ExecStart=/usr/bin/hdparm -S 0 /dev/sdb

10

```
11 [Install]
```

```
12 WantedBy=multi-user.target
```

此服务文件将禁用高级电源管理(Advanced Power Management)功能和两个硬盘的旋转。现在,我们启动服务并在每次启动时启用它。

- 1 systemctl start hdparm.service
- 2 systemctl enable hdparm.service

好了。我们终于准备好安装 geth,并在每次启动时运行。

- 1 # Install geth
- 2 pacman -S geth

创建具有以下内容的服务文件 /etc/systemd/system/geth@.service:

- 1 [Unit]
- 2 Description=geth Ethereum daemon
- 3 Requires=network.target
- 4

```
5 [Service]
```

- 6 Type=simple
- 7 User=%I

```
8 ExecStart=/usr/bin/geth --syncmode fast --cache 64 --maxpeers 12
```

9 Restart=on-failure

10

- 11 [Install]
- 12 WantedBy=multi-user.target

您可以使用您想要的同伴(peer)数量更改 maxpeers 标志。最高的就是你的网络速度,这个数字最高(默认值为 25)。

让我们启动这个进程,并使其从 geth 用户运行。

- 1 systemctl enable geth@geth.service
- 2 systemctl start geth@geth.service
- 3 # back to geth user

```
4 exit
```

完成!现在,这个节点正在与 elhere 网络同步,您可以使用 geth 的所有功能(这里 是官方文档: https://github.com/ethereum/go-ethereum/wiki/geth)。

您可以使用 systemctl 状态 geth@geth.service 监视 geth 的输出,您可以使用 geth attach (从 geth 用户) 启动附加到运行节点的控制台。

一个小的注意事项:

区块链(blockchain)同步可能需要很长时间。此外,geth 在同步时使用大量的 RAM。因此,内核会杀死进程,然后系统重新启动它是不常见的。然而,一旦整个区块 链已经同步,并且在一个小时内接收的块的数量很少,具有 1GB RAM 的 Raspberry Pi 可以处理同步而不会崩溃。

理想情况下,如果您已经同步了一个 geth 节点,建议使用 scp 或任何其他远程复制 工具,而不是使用 geth 来复制块链。

步骤 6: 结论

在这篇文章中,我描述了如何使用 Archlinux ARM 在 Raspberry Pi 3 上设置一个以 太坊(Ethereum)节点。在初始同步后,我们可以使用它发送/接收 ETH,由于 UPS 而 处理电源故障,并具有处理硬盘(HDD)故障的冗余数据。

请注意,为了增加节点的安全性,需要做很多事情。我留在这里几点提示:

- 1. 不要将节点暴露在局域网之外
- 2. 带有 deny all 的 iptables 策略是一个好朋友
- 3. 在路由器中配置防火墙
- 4. 使用强密码
- 5. 不要安装 sudo。如果你安装它,请添加默认值 rootpw,并为 geth 和 root 使用不同的密码。
- 6. 将节点放置在安全位置
- 评估如果 RAID 设备的加密是一个选项(尽管 geth 强制我们用密码来保护我们的 钱包,这对我的需要是足够的)。

如果你发现这篇文章有帮助,让我知道!只需在下面的表格中留下评论。

因为我们在这里尝试 **ETH**,如果你想给我一个啤酒(或其他任何东西),你可以发送给我 **ETH**到: 0xa1d283e77f8308559f62909526ccb2d9444d96fc。

原文链接: https://pgaleone.eu/raspberry/ethereum/archlinux/2017/09/06/ ethereum-node-raspberri-pi-3/

原文链接:https://www.wandianshenme.com/play/install-ethereum-node-on-raspberri-pi-3